# E2 Setup with Schneider PM3250 MODBUS Device

#### P/N 527-0394

This document will guide you through setting up and commissioning the SCHNEIDER PM3250 Network Analyser with MODBUS RTU Interface in the E2 controller.

Note that Open MODBUS Description files require E2 firmware version 3.01F01 or higher.

## STEP 1: Upload the Description File to the E2 Controller

- 1. From UltraSite, connect to your E2 controller.
- 2. Right-click on the E2 icon and select Description File Upload.
- 3. Browse to the location of the description file and click **Upload**.
- 4. Once upload is complete, reboot the E2 controller.

| UltraSite: Revision 5.01 - [Tree View]                                                                                                    |                                                                                                    | X           |
|----------------------------------------------------------------------------------------------------|----------------------------------------------------------------------------------------------------|-------------|
| 🕻 File Tree Logs System View Window Help                                                                                                    |                                                                                                    | _iei×       |
|                                                                                                    |                                                                                                    | New Falls 📣 |
| Den Ste<br>ME<br>B<br>ME<br>B<br>ME<br>B<br>ME<br>B<br>ME<br>B<br>ME<br>B<br>ME<br>B<br>ME<br>B<br>ME<br>B<br>ME<br>B<br>ME<br>B<br>ME<br>B<br>ME<br>B<br>ME<br>B<br>ME<br>B<br>ME<br>B<br>ME<br>ME<br>B<br>ME<br>ME<br>ME<br>ME<br>ME<br>ME<br>ME<br>ME<br>ME<br>ME | Description File Upload   Description File Upload IX   delete a file, first select from the list IX   S2750000 disc IX   FLE - Click Browse to select the file to upload Browse   Upload Remove Close |             |

Figure 1 - E2 Description File Upload Window

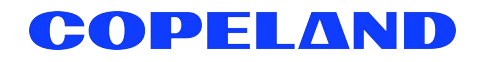

#### STEP 2: Activate the License of the Device

- 1. From the E2 front panel (or via Terminal Mode), press (), 2 (System Configuration) and (Licensing).
- 2. Press **F1** (ADD FEATURE) and enter the license key.

| 11-12-12 🗕 🀬 🕮                                                                                                    | BX-400 Unit 1<br>Add License                                                         | NAMES FULL | 23:25:34                                                            |
|----------------------------------------------------------------------------------------------------|--------------------------------------------------------------------------------------|------------|---------------------------------------------------------------------|
| Licensed Features- 1<br>For controller model<br>Feature                                                                                                    | 2/11/2012 – 23:25:26 – Rev: 4.03F01<br>type: BX-400<br>Maximum In-Use Licer          | ise        | ADUISORY SUMMARY<br>Fails 0<br>Alarms 0<br>Notices <mark>2</mark>   |
| Analog Combiner<br>Flexible Combiner<br>Log Group<br>Time Schedule<br>Air Handling Unit<br>Heat/Cool Control<br>Power Monitoring<br>Area Controller<br>Pulse Accumulation<br>HUAC Simulation<br>HUAC Simulation<br>HOIday Schedule<br>Digital Sensor Ct<br>Conversion Cell<br>Lighting Control<br>Digital Combiner | Activate Feature<br>Enter License key to<br>activate a Feature:<br><br>48 0<br>128 0 |            | NETWORK OVERVIEW<br>MODBUS-1<br>THIS CONTROLLER<br>Model: BX-400 00 |
| Analog Import Point<br>TD Control<br>Anti-Sweat Control                                                                                                    | 04 8<br>28 8<br>48 8                                                                 |            | IP: 192.168.1.110<br>F/W Rev: 4.03F01                               |
| Enter desired text                                                                                                    |                                                                                      |            | F5: CANCEL                                                          |

Figure 2 - Add License Screen

#### STEP 3: Add the Device in the E2 Controller

- 1. Press (System Configuration), 🕇 (Network Setup), 🗳 (Connected I/O Boards & Controllers).
- 2. Press **F2** (NEXT TAB) to shift over to the C4: Third Party tab. The name of the device will display in the list. Highlight the device name and enter the number of devices and press **CD** to save changes.

#### STEP 4: Assign a MODBUS Port

- 1. Press (System Configuration), (Remote Communications), (TCP/IP Setup).
- 2. Select the COM Port the device is connected to, press **F4** (LOOK UP) and select the appropriate MODBUS selection.

| 11-1<br>Use | 2-12 •<br>Ctrl-X                                              | to Se                                                     | )<br>elect                       | CX Tabs                                                                                      | B                                         | X-400 Unit 1<br>SETUP         |            | NAME         | SFULL  |                                                        | 23:41:22                                        |
|-------------|---------------------------------------------------------------|-----------------------------------------------------------|----------------------------------|----------------------------------------------------------------------------------------------|-------------------------------------------|-------------------------------|------------|--------------|--------|--------------------------------------------------------|-------------------------------------------------|
| C1:<br>C6:  | Genera                                                        | əl                                                        | C2:<br>C7:                       | Eng Units<br>System<br>General                                                               | C3: Serial<br>C8: BACnet<br>L Setup: GENE | C4: TCP/IP<br>C9:<br>RAL SERU | C5:<br>C0: | Peer<br>MORE | Netwrk | ADVISORY<br>Fails<br>Alarms                            | SUMMARY<br>8<br>0                               |
|             | Seria<br>COM1<br>COM1<br>COM2<br>COM2<br>COM3<br>COM4<br>COM6 | 1<br>Connec<br>Baud<br>Connec<br>Baud<br>Connec<br>Connec | tion:<br>tion:<br>tion:<br>tion: | Value<br>: Serial<br>: 115.21<br>: IONet<br>: 9600 b:<br>: No Modu<br>: Not Usu<br>: Not Usu | Kbaud<br>aud<br>en<br>ed<br>ed            |                               |            |              |        | NETWORK (<br>Modbus-1                                  | DVERVIE <del>N</del><br>I O                     |
|             |                                                               |                                                           |                                  |                                                                                              |                                           |                               |            |              |        | THIS CON<br>Model: F<br>Unit: 1<br>IP: 192<br>F/W Rev: | TROLLER<br>3X-400 00<br>.168.1.110<br>: 4.03F01 |
| SCr         | F1: PR                                                        | EV TAB                                                    | xc/P                             | F2: NEX1                                                                                     | TAB                                       | F3: EDIT                      | F4:        | LOOK         | UP     | F5: 0                                                  | ANCEL                                           |

Figure 3 - Assign COM Port

| 11-12-12 🔍 🥱 💷 BX-400 Unit                                                                               |                                                                                                    | BX-400 Unit 1                                                                                           | 啟               | 23:51:47                                                                        |
|----------------------------------------------------------------------------------------------------|----------------------------------------------------------------------------------------------------|----------------------------------------------------------------------------------------------------|-----------------|---------------------------------------------------------------------------------|
|                                                                                                    |                                                                                                    | OPTION LOOKUP                                                                                           | NAMES FULL      |                                                                                 |
| C1: General C2                                                                                           | : Eng Units C3: Ser<br>: Susten C8: BAC                                                                                                    | ial C4: TCP/IP                                                                                          | C5: Peer Netwrk | ADVISORY SUMMARY                                                                |
| Serial<br>COM1 Connectio<br>COM1 Baud<br>COM2 Connectio<br>COM2 Baud<br>COM3 Connectio<br>COM6 Connectio | Option List<br>Sele<br>Description<br>Not Used<br>ISD1.0<br>Lennox<br>WODBUS-1<br>HODBUS-2<br>HODBUS-3<br>CHTL<br>BACnet HSTP-1<br>BACnet HSTP-3 | Selection<br>ct:<br>Select<br>0<br>13<br>16<br>19<br>22<br>23<br>24<br>33<br>24<br>33<br>34<br>35<br>36 |                 | THIS ONTROLLER<br>Model: BX-400<br>Unit: 1<br>HP2-168.1.110<br>F/W Rev: 4.03F01 |
| Use Up-Down Arrow                                                                                        | keys or function key                                                                                                    | s to select entry. Pr                                                                                   | ess BACK.       |                                                                                 |
| F1: SELECT                                                                                               |                                                                                                    | F3: BEGINNING                                                                                           | F4: END         | F5: CANCEL                                                                      |

Figure 3 - MODBUS Selection

| 11-12-12 🗕 🌈 💷                                                                                                    | 1-12-12 • 🕝 💷 BX-400 Unit 1                                                             |                                                                                                    | 0 Unit 1                                             | <u>ه</u>        | 23:47:51                                                                                |
|----------------------------------------------------------------------------------------------------|-----------------------------------------------------------------------------------------|----------------------------------------------------------------------------------------------------|------------------------------------------------------|-----------------|-----------------------------------------------------------------------------------------|
|                                                                                                    |                                                                                         | OPTIO                                                                                                    | N LOOKUP                                             | NAMES FULL      |                                                                                         |
| C1: General C2:                                                                                                    | Eng Units                                                                               | C3: Serial                                                                                                    | C4: TCP/IP                                           | C5: Peer Netwrk | ADVISORY SUMMARY                                                                        |
| <u>C6:</u> C7:                                                                                                    | System                                                                                  | C8: BACnet                                                                                                    | C9:                                                  | C0: MORE        | Fails Ø                                                                                 |
|                                                                                                    |                                                                                         |                                                                                                    |                                                      |                 | Alarms 0                                                                                |
| Serial<br>COM1 Connectio<br>COM2 Connectio<br>COM2 Baud<br>COM3 Connectio<br>COM4 Connectio<br>COM6 Connectio<br>COM6 Baud<br>COM6 Data Size<br>COM6 Parity<br>COM6 Stan Size | 0pt<br>Descript<br>1200 bau<br>2400 bau<br>9600 bau<br>9600 bau<br>9600 bau<br>38_4 Kba | ion List Selectio<br>Select:<br>Ion<br>I<br>I<br>I<br>I<br>I<br>I<br>I<br>I<br>I<br>I<br>I<br>I<br>I<br>I<br>I<br>I<br>I<br>I | on<br>Select<br>5<br>1<br>8<br>8<br>2<br>3<br>3<br>4 |                 | NETWORK OVERVIEW<br>NODBUS-1                                                            |
| Use Up-Down Arrow                                                                                                    | 57.6 Kbat<br>76.8 Kbat<br>115.2 Kba<br>115.2 Kba                                        | nd<br>nd<br>aud                                                                                                    | 6<br>9<br>7<br>ct entry. Press                       | s BACK.         | THIS CONTROLLER<br>Model: BX-400 00<br>Unit: 1<br>IP: 192.168.1.110<br>F/W Rev: 4.03F01 |
| F1: SELECT                                                                                                    |                                                                                         | F3: E                                                                                                    |                                                      | F4: END         | F5: CANCEL                                                                              |

Figure 4 - Configure Baud Rate

3. Set the Data Size, Parity and Stop Bits. Press **F4** (LOOK UP) to select the appropriate values. The baud rate and other communication parameters must also be configured on the MODBUS device.

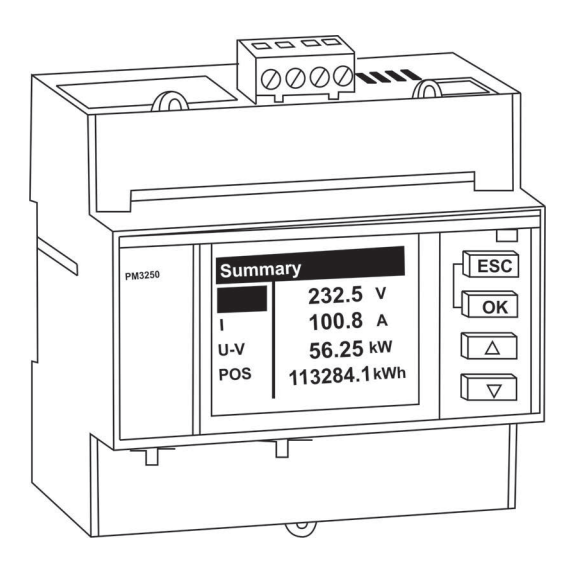

4

For any further information please refer to the document: PM3200 Series User's Manual - DOCA0006EN-01.pdf.

### STEP 5: Commission the Device to the E2 Controller

- 1. Press (System Configuration), 🕇 (Network Setup), 🚹 (Network Summary).
- 2. On the **Network Summary** screen, highlight the device name, press **F4** (**COMMISSION**). Select the preferred MODBUS port where you will assign the device, then assign the MODBUS address of the device.

| 11-03-13 🍬 🦪                   |                              | BX-400 L<br>Network S                                                        | lnit 1<br>Summary                    | NAMES FULL                                         | 16:22:45                                                                                                    |
|--------------------------------|------------------------------|------------------------------------------------------------------------------|--------------------------------------|----------------------------------------------------|----------------------------------------------------------------------------------------------------|
| Name<br>LABTESTER<br>PM3250001 | Type<br>BX400-B1dg<br>₽N3250 | Network S<br>Notwork Addescr<br>Select Network<br>1. HODBUS-2<br>2. MODBUS-1 | unnary<br>Rev<br>1 4.03F01<br>0 0.00 | NAMES FULL<br>Status<br>This Controller<br>No Port | ADUISORY SUMMARY<br>Fails 0<br>Alarms 0<br>Notices 1<br>NETWORK OUERUIEW<br>MODBUS-1 0<br>THIS CONTROLLER<br>Model: BX-400 00<br>Unit: 1<br>IP: 192, 168, 1, 110 |
| Press menu m                   | umber or scroll              | to selection                                                                 |                                      |                                                    | F/W Rev: 4.03F01<br>F5: CANCEL                                                                                                    |

Figure 5 - Select Physical MODBUS Route

| 11-03-13 🔹 🥂 📖 |                              | BX-400 Unit<br>Network Summ                                                                                                    | t 1<br>hary B                                | names Full                                                                             | 28:42                         |
|----------------|------------------------------|----------------------------------------------------------------------------------------------------|----------------------------------------------|----------------------------------------------------------------------------------------|-------------------------------|
| 11-03-13 • 7   | Type<br>BX400-BJdg<br>PH3250 | BX-400 Unit<br>Network Summ<br>Notwork Addrace<br>HODBUS-1 Devices<br>1. (Unused)<br>2. (Unused)<br>3. (Unused)<br>4. (Unused)<br>5. (Unused)<br>6. (Unused)<br>7. (Unused)<br>8. (Unused)<br>10. (Unused)<br>11. (Unused)<br>11. (Unused)<br>12. (Unused)<br>13. (Unused)<br>13. (Unused) | Rev Statu<br>A.03F01 This Co<br>0.00 No Port | AMMES FULL<br>ADUISORY SUMM<br>Fails<br>Alarms<br>Notices<br>Network oueru<br>MODBUS-1 | 28:42<br>ARY<br>0<br>1<br>IEW |
| Buoss poor o   |                              | 14. (Unused)<br>15. (Unused)<br>16. (Unused)<br>17. (Unused)<br>18. (Unused) ▼                                                                                                    |                                              | THIS CONTROLL<br>Model: BX-44<br>Unit: 1<br>IP: 192.168.<br>F/W Rev: 4.0               | ER<br>1000<br>1.110<br>13F01  |
|                |                              |                                                                                                    |                                              | F5: CANCE                                                                              | L                             |

Figure 6 - Assign MODBUS Address

|                        |                                                                            | Network Su                                                                                                | nmary                                                                                                    | NAMES FULL                                                                                                    | 10:29:10                                                                                                    |
|------------------------|----------------------------------------------------------------------------|----------------------------------------------------------------------------------------------------|----------------------------------------------------------------------------------------------------|----------------------------------------------------------------------------------------------------|----------------------------------------------------------------------------------------------------|
| Туре                   | Notwork                                                                    | Unknown D                                                                                                 | evice Ø1<br>Rev                                                                                                    | Status                                                                                                    | ADVISORY SUMMARY<br>Fails 0                                                                                                    |
| BX400-B1dg<br>PM3250   |                                                                            |                                                                                                    | 4.03F01<br>0.00                                                                                                    | This Controller<br>No Port                                                                                                    | Notices 1                                                                                                    |
| Setting F<br>Specify F | Physical Address<br>Physical Address<br>Address: 1                         | s for: Un<br>s Of Contro                                                                                  | known Devi<br>11er                                                                                                    | ice 01                                                                                                    | NETWORK OUERUIEW<br>MODBUS-1 •<br>THIS CONTROLLER<br>Model: BX-400 00                                                                                                    |
|                        |                                                                            |                                                                                                    |                                                                                                    |                                                                                                    | Unit: 1<br>IP: 192.168.1.110<br>F/W Rev: 4.03F01                                                                                                    |
| nd Press ENTE          | R to Set Addres                                                            | SS                                                                                                    |                                                                                                    |                                                                                                    |                                                                                                    |
|                        | Type<br>BX400-Bldg<br>PH3250<br>Setting H<br>Specify H<br>of<br>Press ENTE | Type Nature<br>BX400-Bldg<br>PH3250<br>Setting Physical Address<br>Specify Physical Address<br>Address: 1 | Unknown D<br>Naturuk Address<br>BX400-Bldg<br>PH3250<br>Setting Physical Address for: Un<br>Specify Physical Address Of Contro<br>Address: 1<br>nd Press ENTER to Set Address | Unknown Device 01<br>Type Mathematic Address<br>BX400-Bldg 4.03F01<br>PH3250 5000<br>Setting Physical Address for: Unknown Devi<br>Specify Physical Address Of Controller<br>Address: 1<br>nd Press ENTER to Set Address | Unknown Device 01<br>Type Notwerk Address<br>BX400-Bldg 4.03F01 This Controller<br>PH3250 1 0.00 No Port<br>Setting Physical Address for: Unknown Device 01<br>Specify Physical Address Of Controller<br>Address: 1<br>nd Press ENTER to Set Address |

Figure 7 - Choose Physical Address of Controller

| 11-03-13 🔹 🥝 🛛         |                                     |                                                                     | BX-400 L<br>Network S                | Init 1<br>Summary      | NAMES FULL                 | 16:29:34                                                                                |
|------------------------|-------------------------------------|---------------------------------------------------------------------|--------------------------------------|------------------------|----------------------------|-----------------------------------------------------------------------------------------|
| Name                   | Туре                                | Notwork                                                             | Unknown                              | Device Ø1<br>Rev       | Status                     | ADVISORY SUMMARY<br>Fails 0                                                             |
| LABTESTER<br>PM3250001 | BX400-B1dg<br>PN3250                |                                                                     |                                      | 4.03F01<br>0.00        | This Controller<br>No Port | Notices 1                                                                               |
|                        | Setting I<br>Specify I<br>MODBUS Do | Physical Addres<br>Physical Addres<br>Address: 1<br>evice Address i | s for: I<br>s Of Conti<br>l<br>s set | Unknown Devi<br>roller | .ce 01                     | NETWORK OVERVIEW<br>Hodbus-1 .                                                          |
|                        |                                     |                                                                     |                                      |                        |                            | THIS CONTROLLER<br>Model: BX-400 00<br>Unit: 1<br>IP: 192.168.1.110<br>F/W Rev: 4.03F01 |
|                        |                                     |                                                                     |                                      |                        |                            | F5: CANCEL                                                                              |

Figure 8 - Set Commissioning Address

6

3. After assigning the MODBUS address and verifying that the device wired properly, the device should come online on E2 **Network Summary** screen.

**NOTE**: Make sure the polarity is reversed on the E2.

| 11-03-13 🔶 🦿           |                      | BX-400<br>Network      | Unit 1<br>Summary   | NAMES FULL                | 16:30:10                                                                                |
|------------------------|----------------------|------------------------|---------------------|---------------------------|-----------------------------------------------------------------------------------------|
| Name                   | Туре                 | Network Address        | Rev                 | Status                    | ADVISORY SUMMARY<br>Fails 0                                                             |
| LABTESTER<br>PM3250001 | 8X400-81dg<br>PH3250 | Ethernet:<br>MODBUS-1: | 1 4.03F01<br>1 0.00 | This Controller<br>Online | HIATMS U<br>Notices <u>1</u><br>NETWORK OVERVIEW<br>MODBUS-1 O                          |
|                        |                      |                        |                     |                           | THIS CONTROLLER<br>Model: BX-400 00<br>Unit: 1<br>IP: 192.168.1.110<br>F/W Rev: 4.03F01 |
| F1: DELETE             | RCRD F2:             | STATUS F3: NE          | T STATUS            | F4: COMMISSION            | F5: SETUP                                                                               |

Figure 9 - Device Should Appear Online

Schneider is a trademark and/or registered trademark of Schneider Electric Co. in the United States and other countries

Visit our website at copeland.com/en-us/products/controls-monitoring-systems for the latest technical documentation and updates. For Technical Support call 833-409-7505 or email ColdChain.TechnicalServices@Copeland.com

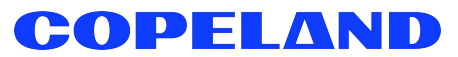

026-4946 R1

The contents of this publication are presented for informational purposes only and they are not to be construed as warranties or guarantees, express or implied, regarding the products or services described herein or their use or applicability. Copeland reserves the right to modify the designs or specifications of such products at any time without notice. Responsibility for proper selection, use and maintenance of any product remains solely with the purchaser and end-user. ©2024 Copeland is a trademark of Copeland LP.